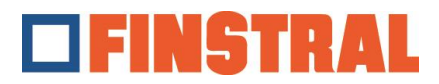

## Instalación Citrix Client

a. Descargar la aplicación desde el siguiente enlace y ejecutar como administrador.

Para Windows: https://www.citrix.com/downloads/workspace-app

## Para Mac:

https://www.citrix.com/downloads/workspace-app/mac/workspace-app-for-mac-latest.html

b. Por favor, haga clic en "Inicio" - "Siguiente" - "Instalar" y "Añadir" como se muestra en las siguientes pantallas.

| Citrix Workspace | ×                                                                                                    | Citrix Workspace                                                                                                    | ×      | 🛞 Citrix Workspace                                                                | ×      |
|------------------|----------------------------------------------------------------------------------------------------|----------------------------------------------------------------------------------------------------|--------|-----------------------------------------------------------------------------------|--------|
|                  | Welcome to Citrix Workspace                                                                                                    | License Agreement                                                                                                    |        | citrix.                                                                           |        |
| Workspace        | Clink Wondpace app intellig software that allows access to<br>initial inplication that you constrained that allows access to<br>including software that allows access to the applications<br>that use your browser.<br>- Allow applications access to your webcam and<br>income applications to use your location.<br>- Allow applications to use your location.<br>- Allow access to local applications authorized by your<br>company.<br>- Save your credential to sign in automatically.<br>Click Start to set up and install Citrix Workspace app on<br>your computer. | You must accept the license agreement below to proceed.  CITRIX LICENSE AGREENZENT Use of this component is subject to the Citrix license or terms of service covering the Citrix product(s) and or service(s) with which you will be usin this component. This component is licensed for use only with such Citrix product(s) and or service(s).  CTX_code EP_R_A10352779  j accept the license agreement | ıg     | <b>Installation successful</b><br>Click on Finish to begin using Clitix Workspace |        |
|                  | Start Cancel                                                                                                    | install                                                                                                    | Cancel |                                                                                   | Finish |

c. Para añadir una nueva cuenta, introduzca la dirección <u>https://composer.cloud.com</u>.

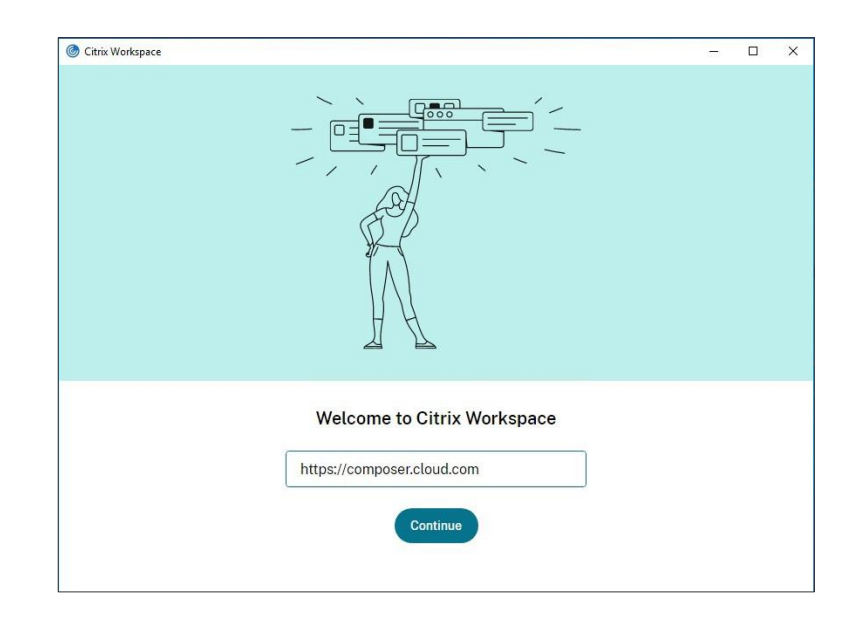

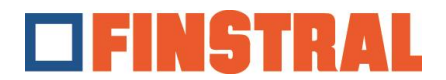

d. A continuación, introduce tu nombre de usuario y contraseña y haz clic en "Iniciar sesión".

| <ul> <li>Citrix Workspace</li> <li>Store<br/>composer.cloud.com/</li> </ul> | m                           | - | × |
|-----------------------------------------------------------------------------|-----------------------------|---|---|
|                                                                             | FINSTRAL                    |   |   |
|                                                                             | Username                    |   |   |
|                                                                             | Password                    |   |   |
|                                                                             | Sign In                     |   |   |
|                                                                             | citrix                      |   |   |
|                                                                             | English (US) Privacy Policy |   |   |

e. Se abrirá la siguiente ventana. Estos dos iconos deberían ser visibles en el escritorio.

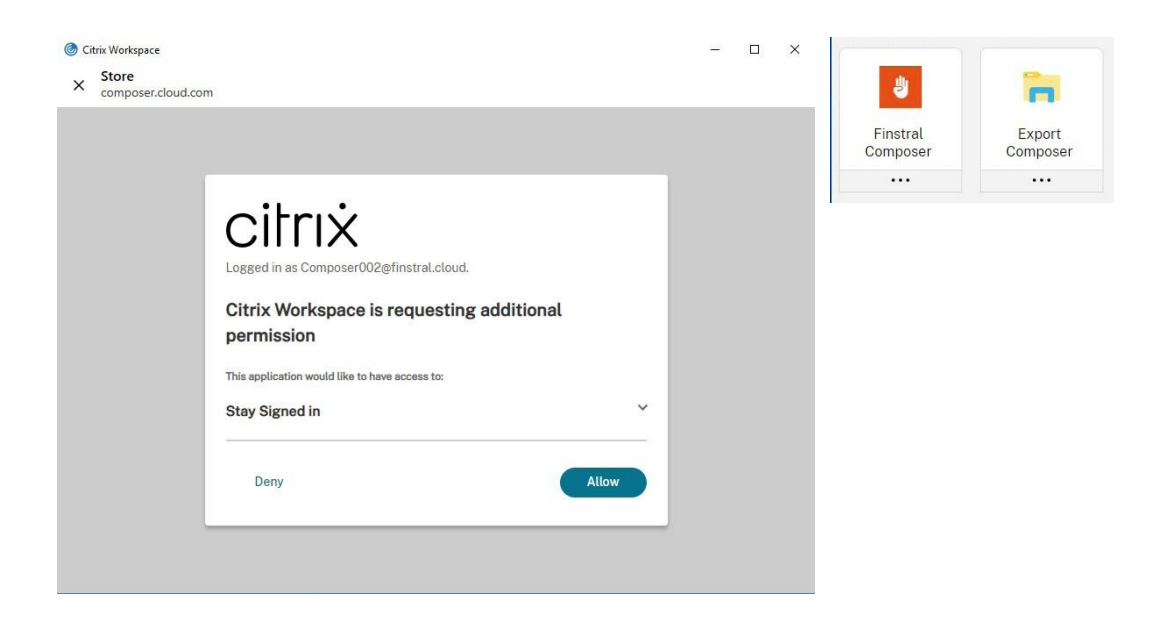

La carpeta "Export Composer" se vacía cada 24h.